## 1. Go to Sspca2020.ggo.bid

## 2. Click the 'GET STARTED' button to create an account. (Either button on the right side)

| =                                |                            | HOME 🕋                           | GET STARTED | SEARCH Q |
|----------------------------------|----------------------------|----------------------------------|-------------|----------|
|                                  | Saving Pets' Lives         |                                  | $\wedge$    |          |
| LEARN TO BID                     | Sacramento SPCA<br>Welcome |                                  |             |          |
| Thank you to all<br>our sponsors |                            | nding Freddie –<br>Payen Ranches | 🕎 🛃 🦲       | SMUD     |
| No Packa                         | ages Found                 | GET START                        | ED          |          |
|                                  |                            |                                  |             |          |

## 3. Click 'CREATE ACCOUNT' button (Left side)

Then enter your information\*\* and check your email to verify your account. \*Check your spam if you don't see an email after a few minutes.

\*\*Information that will be asked: First & Last Name, Address, Mobile Number and Credit Card

| greatergiving                                                          | 1                                                                                                    |
|------------------------------------------------------------------------|----------------------------------------------------------------------------------------------------|
| Get Started!<br>To become a Bidder or go to Join Me.<br>CREATE ACCOUNT | Welcome to the Auction!<br>Sacramento SPCA<br>Saving Pets' Lives Fall Fundraiser                                                                                                    |
| Username Password Password Diamage FORGOT2                             | Online Bidding lets you bid on auction items from your smartphone, tablet, or computer. Bid at an event or from any location with Internet access. You can create your account here to participate in online bidding, or log in with your existing Greater Giving account you may have used for previous auctions or personal fundraising. |

4. Once logged in click 'Start Bidding!' button (Left side)

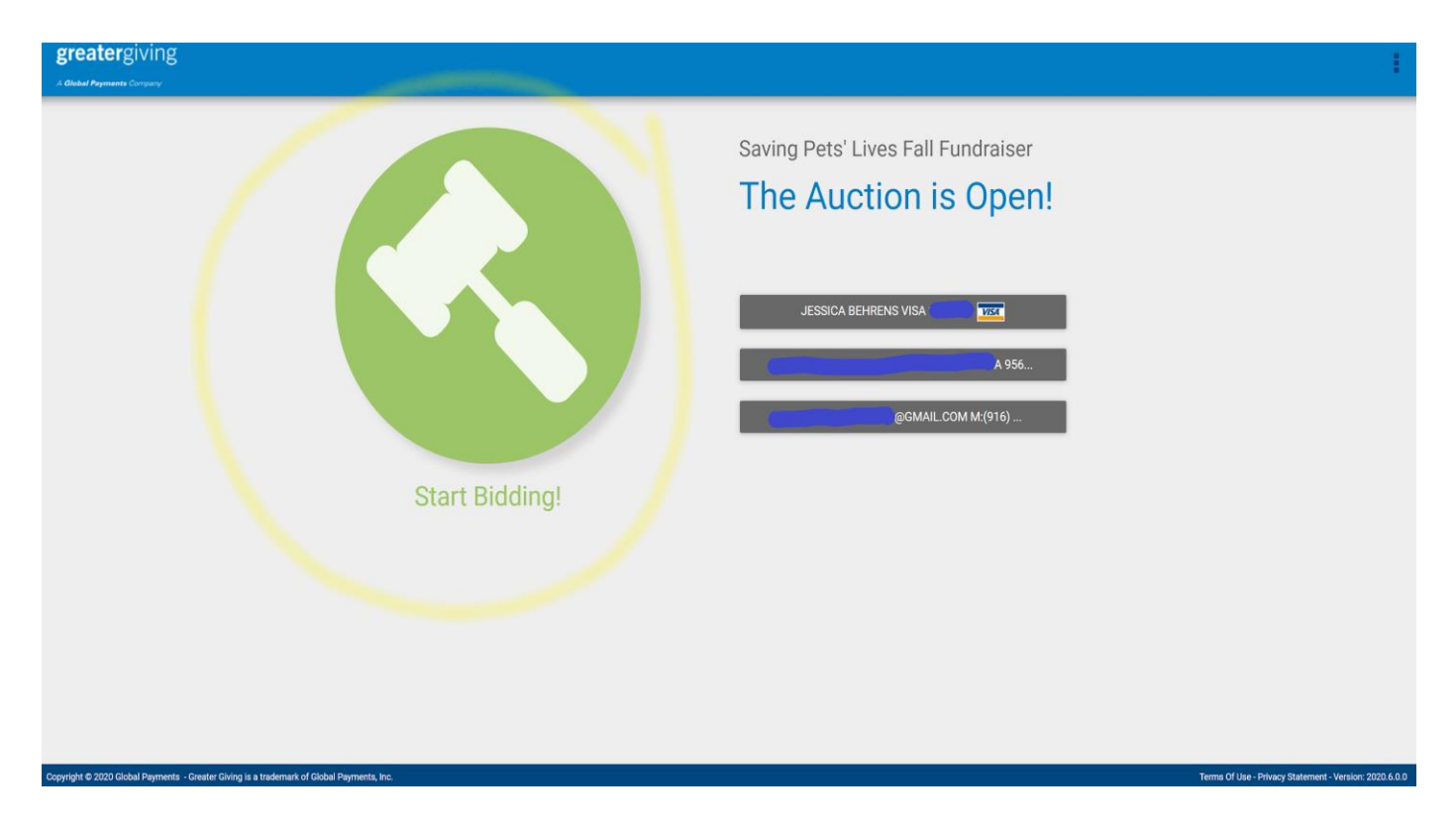

5. To donate on Saturday, October 24<sup>th</sup> click the 'Cash Donation' button (Right side)

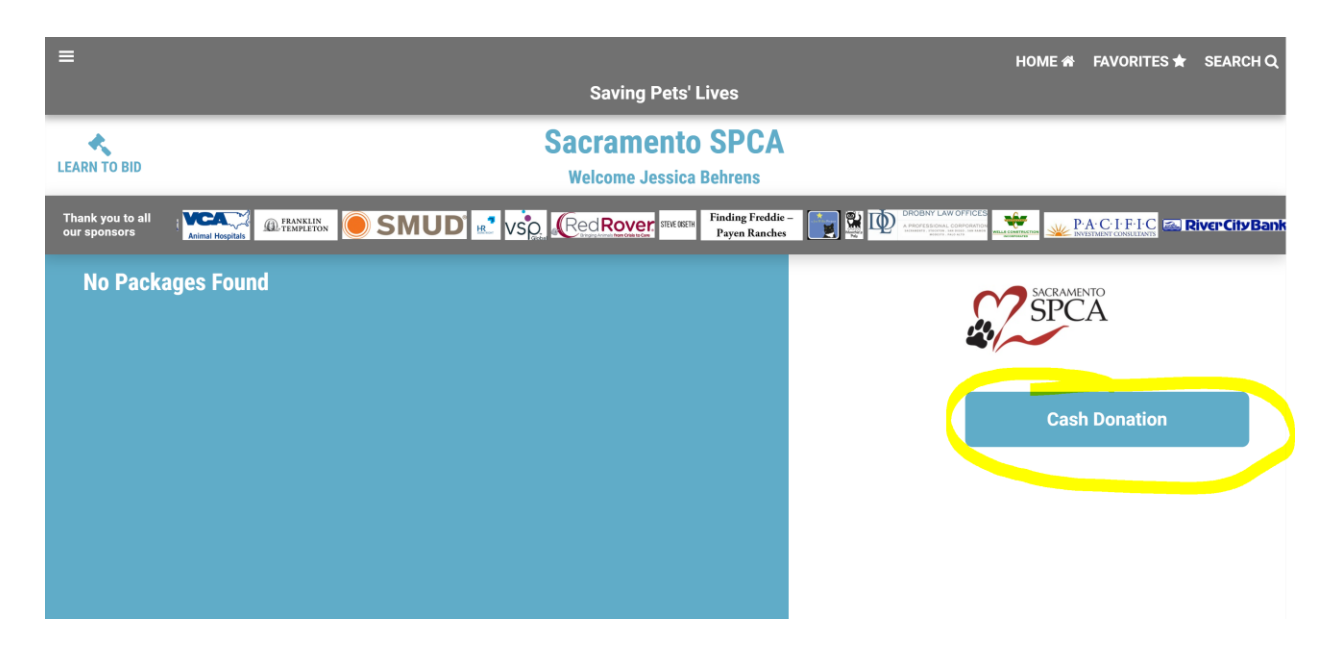

6. Choose a desired amount shown or a custom amount by pressing the 'Custom' button.

Once you click on the amount a screen will pop up confirming the amount and you will need to press 'Donate' to complete the transaction.

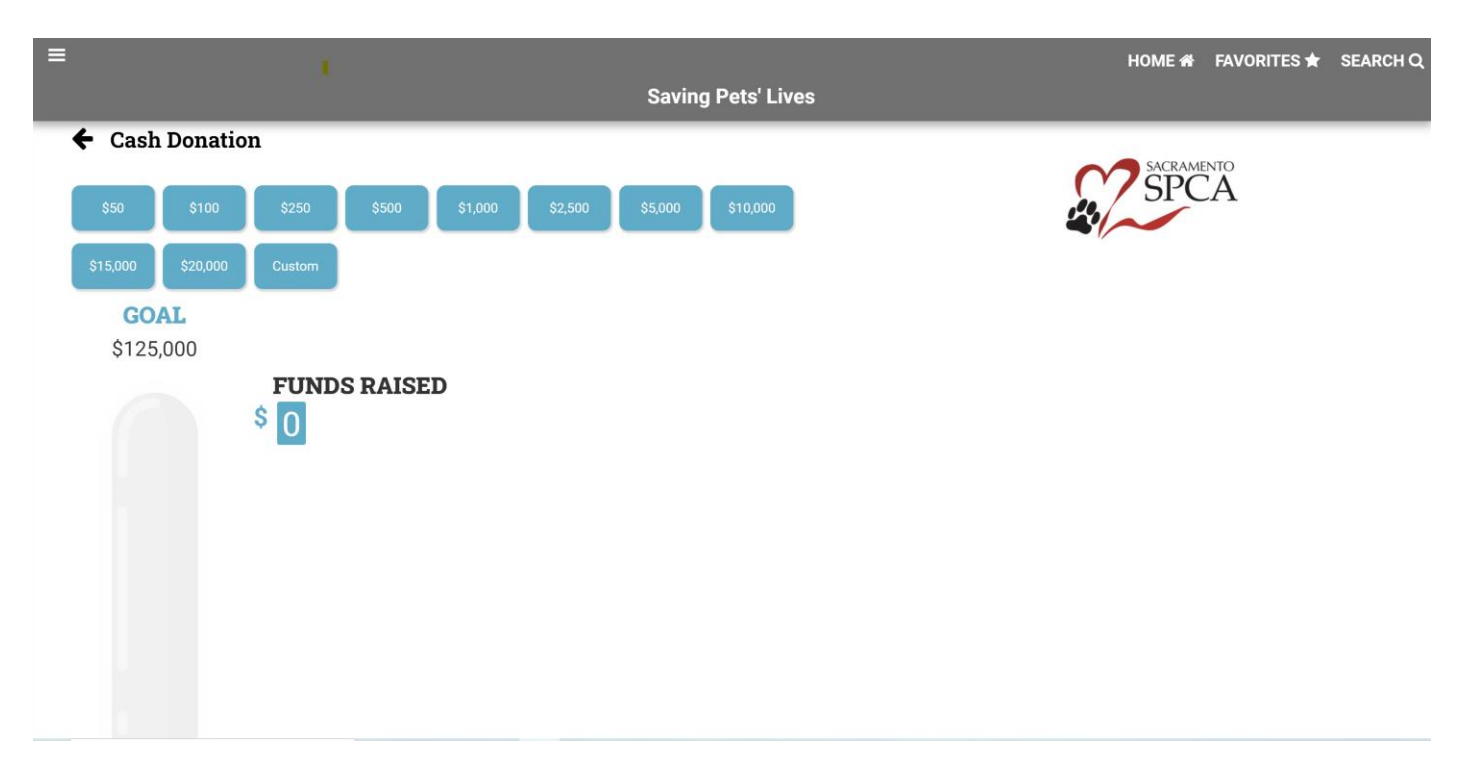

When you make your donation on Saturday, October 24<sup>th</sup>, you will see your donation process after the 27th with an emailed receipt for your record. Thank you for donating to the animals!

Having Trouble? Contact: Jessica Behrens, Special Events Coordinator jbehrens@sspca.org (916) 504-2868